# Sandala Get more right from the start

Connecticut Department of Mental Health and Addiction Services

Electronic Visit Verification (EVV) Provider Training Scheduling Module

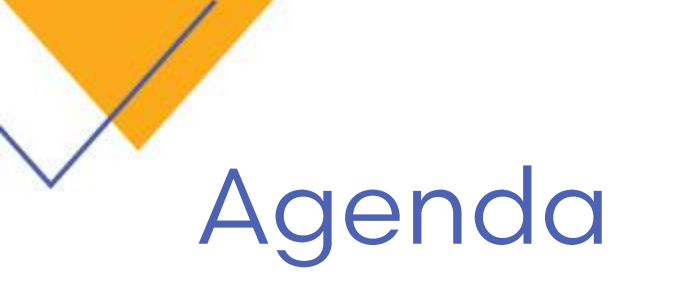

- Searching for Schedules
- Creating Schedules
- Editing Schedules

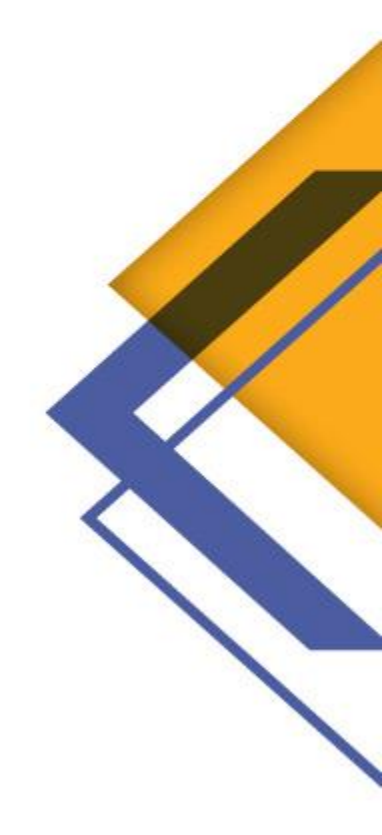

# SCHEDULING OVERVIEW SCREEN

# Scheduling Overview

Click Scheduling on the menu bar to open the Scheduling Overview screen.
 The Scheduling Overview screen is used to view or edit an existing schedule.

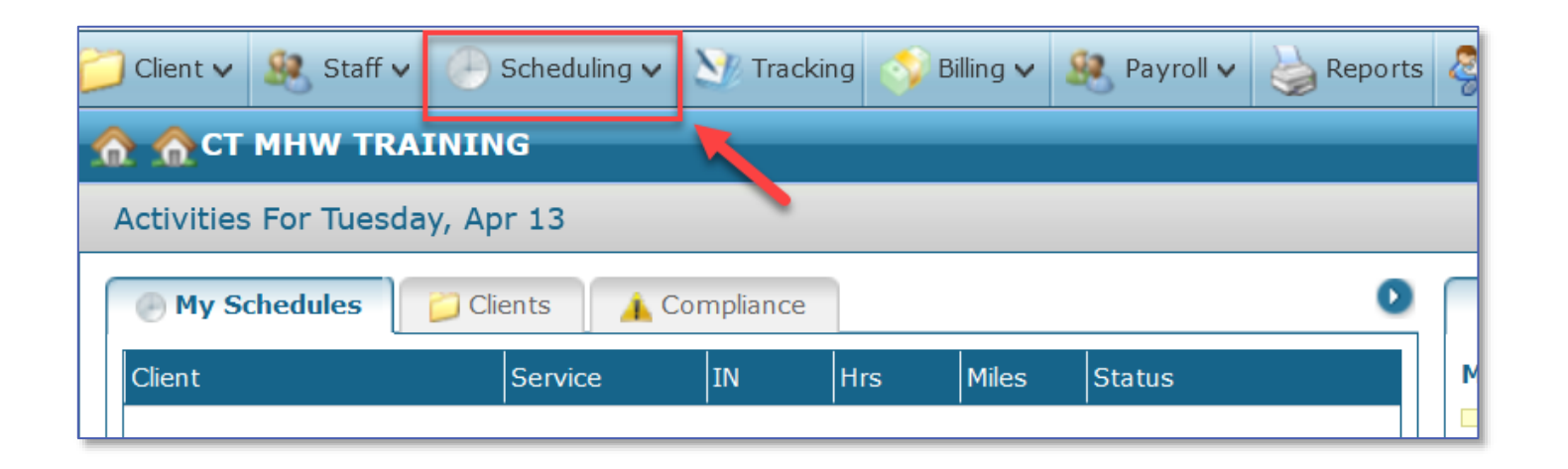

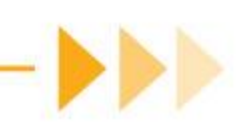

# Search Filters

- Client or Staff
- Branch Location
- Coordinator, Managers
- Status

- Service or Position
- Date Range
- Days of the Week
- Unassigned (no staff selected)

| Search Filters:   | Scheduling: Overview                                                                                                    |                                                                                                    |                       | ClearFilter 🧿 R                                                                                                    | efresh                                       | 🕂 Add                                                                   | 崣 Print                                                    | X Clos                                                                                                    |
|-------------------|----------------------------------------------------------------------------------------------------|----------------------------------------------------------------------------------------------------|-----------------------|----------------------------------------------------------------------------------------------------|----------------------------------------------|-------------------------------------------------------------------------|------------------------------------------------------------|----------------------------------------------------------------------------------------------------|
| Clinical Manager: | Scheduling: Overview Search Filters: Client: Admission: Staff: Company: Location: Admit Type: Coordinator: Region: Status: Primary Payor: Clinical Manager: | <ul> <li>Position:</li> <li>Agency:</li> <li>Service:</li> <li>Event:</li> <li>Team:</li> <li>MRN #:</li> <li>Payor #:</li> </ul> | Date From: 03/26/2021 | ClearFilter<br>ClearFilter<br>Cl | efresh<br>M<br>1<br>8<br>15<br>22<br>29<br>5 | Add<br>March 20<br>T W<br>2 3<br>9 10<br>16 17<br>23 24<br>30 31<br>6 7 | D21<br>T 1<br>4 5<br>11 12<br>18 19<br>25 20<br>1 2<br>8 9 | <ul> <li>Clos</li> <li>F</li> <li>S</li> <li>5</li> <li>6</li> <li>2</li> <li>13</li> <li>20</li> <li>6</li> <li>27</li> <li>2</li> <li>3</li> <li>3</li> <li>10</li> </ul> |

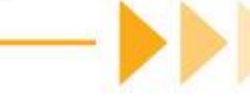

# Sorting Results

Clicking any column header sorts the results by that column

Clicking a second time reverses the sort order

| Date         | Coordinator | Client 🔺      | Chart ID       | Staff          | P/T | Pos | Service | EC  | P/T | INP   | OUTP  | P/T | τz | HrsP |
|--------------|-------------|---------------|----------------|----------------|-----|-----|---------|-----|-----|-------|-------|-----|----|------|
| 02/05/18-Mon |             | Adams, Arthur | NY-0201726-MCD |                |     |     | HHA     | DEF | Ρ   | 09:00 | 16:00 | Р   | Е  | 7    |
| 02/05/18-Mon |             | Ale, Adam     | NY-0201724-MCD | Daniels, Jack  | Р   | нна | HSK     | DEF | Ρ   | 12:00 | 17:00 | Р   | Е  | 5    |
| 02/06/18-Tue |             | Ale, Adam     | NY-0201724-MCD | Daniels, Jack  | Р   | нна | HSK     | DEF | Р   | 12:00 | 17:00 | Р   | Е  | 5    |
| 02/05/18-Mon |             | Aranda, Tommy | HOU-0201682-SC | Banner, Bruce  | Р   | нна | 17 HC   | DEF | Р   | 14:30 | 14:45 | P   | с  | 0.25 |
| 02/06/18-Tue |             | Aranda, Tommy | HOU-0201682-SC | Banner, Bruce  | Р   | нна | 17HC    | DEF | Р   | 14:30 | 14:45 | Р   | с  | 0.25 |
| 02/05/18-Mon | 525-Brown   | Ash, Ally     | NY-0201723-MCD | Banner, Bruce  | Р   | нна | HSK     | DEF | Р   | 12:00 | 14:00 | Р   | Е  | 2    |
| 02/06/18-Tue | 525-Brown   | Ash, Ally     | NY-0201723-MCD | Banner, Bruce  | P   | нна | HSK     | DEF | P   | 12:00 | 14:00 | P   | Е  | 2    |
| 02/06/18-Tue |             | Aston, Amy    | NY-0201725-MCD | John, Jimmy    | Р   | нна | HSK     | DEF | Р   | 11:00 | 16:00 | Р   | Е  | 5    |
| 02/05/18-Mon |             | Brill, Joyce  | HOU-0201610-TC | Bartlett, Jedd | Р   | нна | 17HC    | DEF | Р   | 19:00 | 22:00 | Р   | с  | 3    |
| 02/06/18-Tue |             | Brill, Joyce  | HOU-0201610-TC | Cook, Adele    | Р   | нна | 17HC    | DEF | Р   | 07:00 | 09:00 | Р   | с  | 2    |
| 02/06/18-Tue |             | Brill, Joyce  | HOU-0201610-TC | Bartlett, Jedd | Р   | нна | 17HC    | DEF | Р   | 19:00 | 22:00 | P   | с  | 3    |

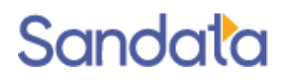

# Schedule Status Colors

In the results list, the Status column will be highlighted with a status color.

|               | Image: A state of the state of the state |                 |                |       |     |         |     |     |       |       |     |    |      |       |       |     |          |               |
|---------------|----------------------------------------------------------------------------------------------------|-----------------|----------------|-------|-----|---------|-----|-----|-------|-------|-----|----|------|-------|-------|-----|----------|---------------|
| Date Coordina | tor Client                                                                                                    | Chart ID        | Staff          | P/1 F | Pos | Service | EC  | P/1 | INP   | OUTP  | Р/Т | TZ | HrsP | IN    | OUT   | Hrs | Supplies | Status        |
| 03/01/16-Tue  | Martin, Christ                                                                                                    | HOU-0201603-TCB | Coleman, Bill  | P H   | нна | 17HC    | DEF | Ρ   | 07:00 | 08:00 | Ρ   | с  | 1    |       |       | 1   | 0        | 10- Cancelled |
| 03/01/16-Tue  | Castalano, Ma                                                                                                    | HOU-0201607-TCB | Campbell, An   | P H   | нна | 17C     | DEF | Р   | 07:30 | 08:30 | P   | с  | 1    | 07:30 | 08:30 | 1   | 0        | 02- Confirmed |
| 03/01/16-Tue  | Matin, Gloria                                                                                                    | HOU-0201608-TCB | Edwards, Este  | P H   | нна | 17HC    | DEF | Ρ   | 07:30 | 08:30 | P   | с  | 1    |       |       | 1   | 0        | 09- Hold      |
| 03/01/16-Tue  | Cain, Madelin                                                                                                    | HOU-0201626-TCB | Pearce, Erica  | P H   | нна | 17C     | DEF | Ρ   | 07:30 | 10:00 | Ρ   | С  | 2.5  |       |       | 2.5 | 0        | 01- Pending   |
| 03/01/16-Tue  | Brill, Joyce                                                                                                    | HOU-0201610-TCB | Rivera, Olivia | P F   | нна | нна     | DEF | Р   | 08:00 | 09:00 | P   | с  | 1    | 07:45 | 08:45 | 1   | 0        | 02- Confirmed |
|               |                                                                                                    |                 | _              | -     | -   | _       | -   | -   | -     | -     |     | -  | -    | -     | -     | -   |          |               |

| Status      | Color  |
|-------------|--------|
| Pending     | Grey   |
| Confirmed   | Green  |
| Hold        | Orange |
| In Progress | Pink   |
| Cancelled   | Red    |

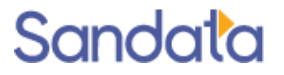

# **Opening the Schedule Detail**

To open the Schedule Detail:

- Double-click the schedule line item in the **Results** –OR–
- Right-click on a schedule line and choose Open.

| Date         | Coordinator | Client 🔺      | Chart ID       | Staff         | P/T Pos    | Service | EC  |
|--------------|-------------|---------------|----------------|---------------|------------|---------|-----|
| 02/05/18-Mon |             | Adams, Arthur | NY-0201726-MCD |               |            | нна     | DEF |
| 02/05/18-Mon |             | Ale, Adam     | NY-0201724-MCD | Daniels, Jack | P HHA      | HSK     | DEF |
| 02/06/18-Tue |             | Ale, Adam     | NY-0201724-MCD | Daniels, 1954 | n uux      | цси     | DEE |
| 02/05/18-Mon |             | Aranda, Tommy | HOU-0201682-5C | Banner, E     | Open       |         |     |
| 02/06/18-Tue |             | Aranda, Tommy | HOU-0201682-5C | Banner, E     | Select all |         |     |
| 02/05/18-Mon | 525-Brown   | Ash, Ally     | NY-0201723-MCD | Banner, E     | Unselect   | all     |     |
| 02/06/18-Tue | 525-Brown   | Ash, Ally     | NY-0201723-MCD | Banner, E     | View       |         |     |
| 02/06/18-Tue |             | Aston, Amy    | NY-0201725-MCD | John, Jim     | Edit       |         |     |
| 02/05/18-Mon |             | Brill, Joyce  | HOU-0201610-TC | Bartlett,     | Copy for   | vard    |     |
| 02/06/18-Tue |             | Brill, Joyce  | HOU-0201610-TC | Cook, Adere   | r mo       | 17110   | DEI |

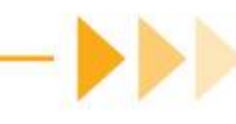

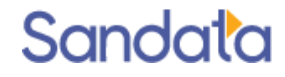

# Viewing Schedule Detail

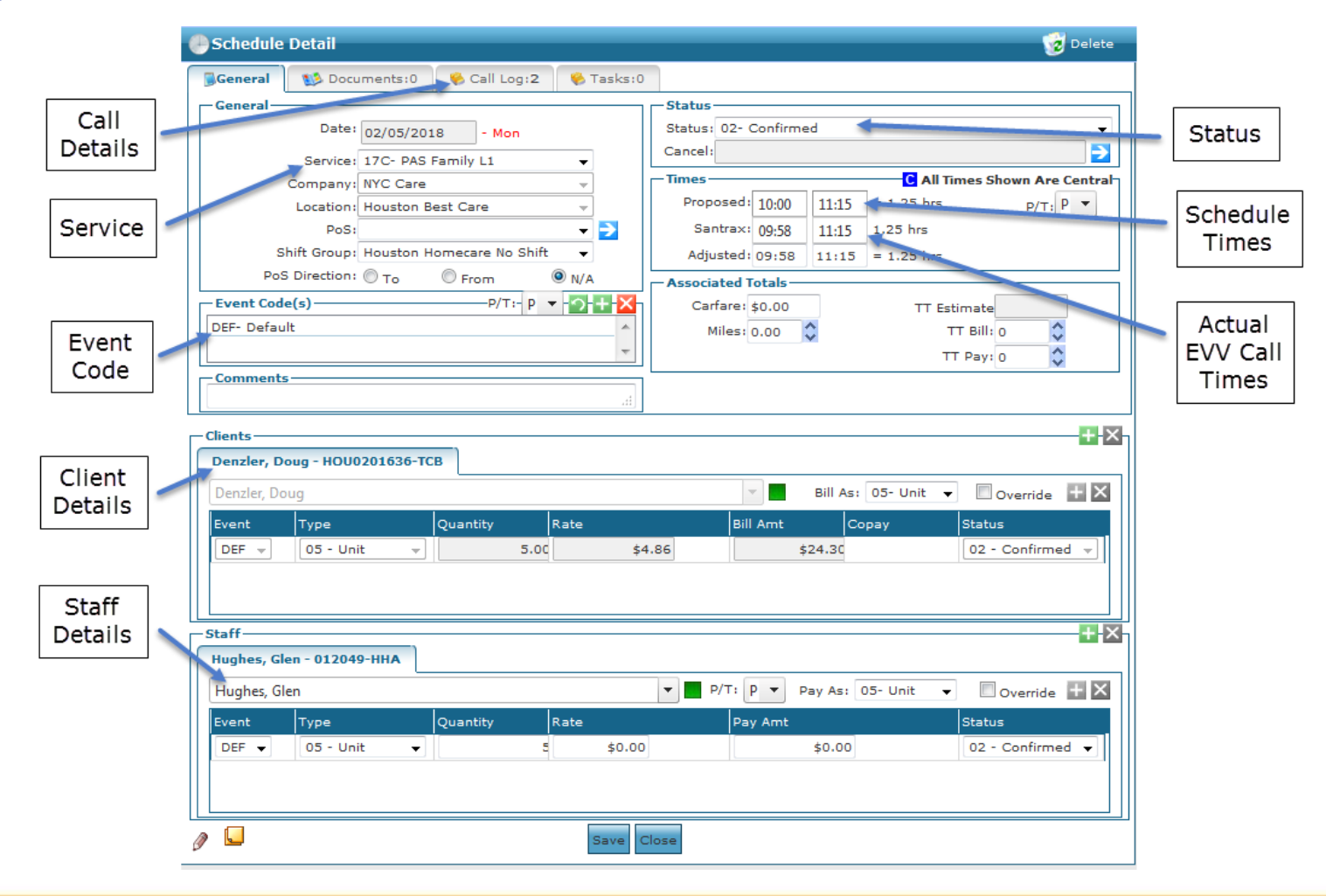

# Demonstration – Scheduling overview

Search Filters Sorting Search Results Schedule Details

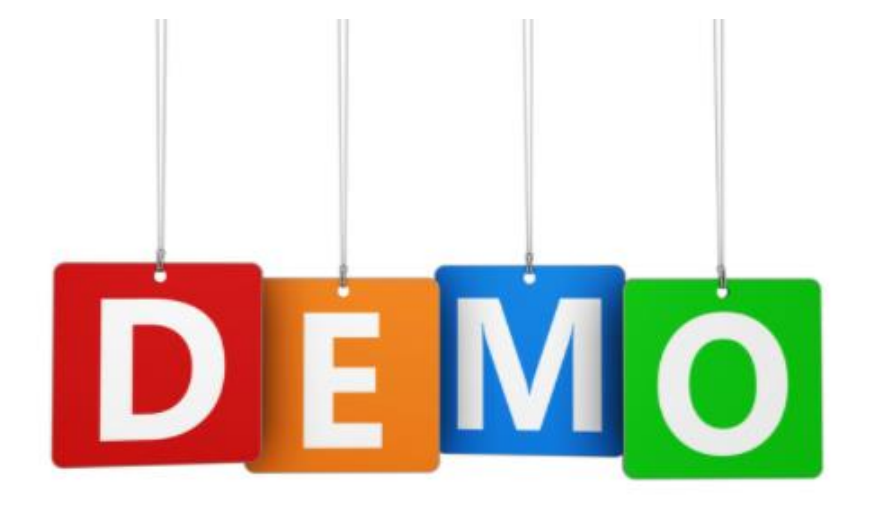

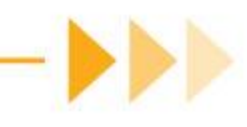

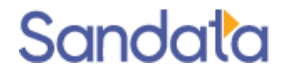

### **Creating New Schedules**

- Permanent Templates
- New Events

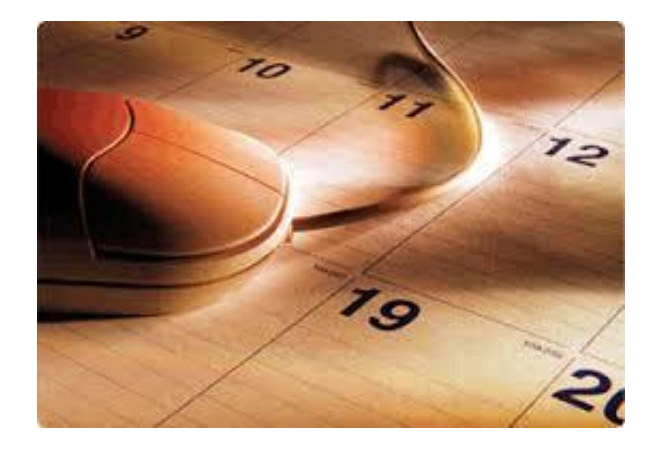

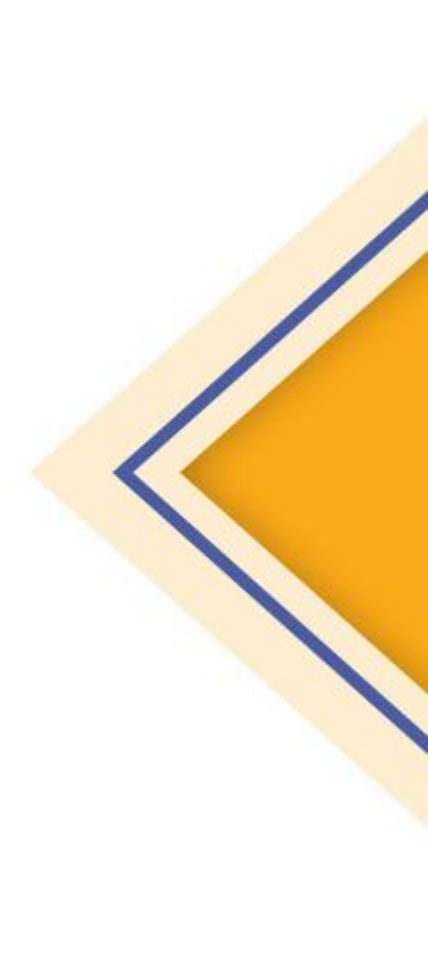

# Permanent Schedule Templates

- Supports a variety of schedule patterns
  - Every day, Every weekday, Every Other week, different workers on different days.....
- From the Client record, click the Permanent link
- Click the Green Plus in the upper-right to add a schedule pattern week
- Right-click under any day to add a schedule template

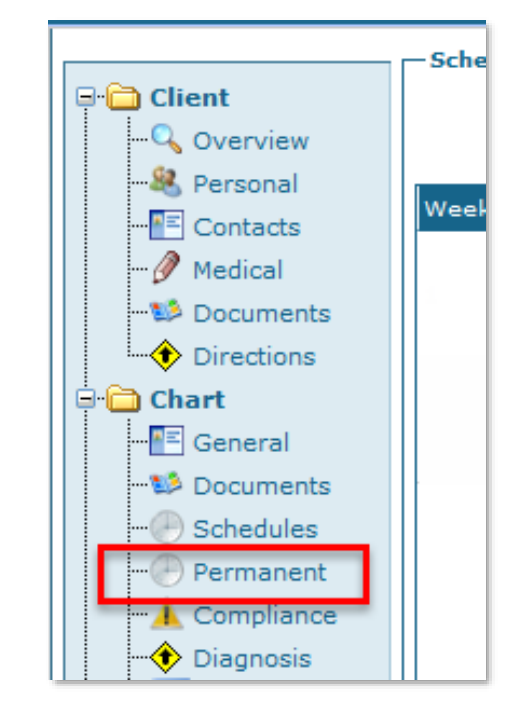

| – Schedules - Generated Through | n: 02/18/2018      |         |                    |                    |                    | Generate 02/25/20<br>Through: /yyyy) | 018 (mm/dd | ≥o+× |
|---------------------------------|--------------------|---------|--------------------|--------------------|--------------------|--------------------------------------|------------|------|
| Week                            | Monday             | Tuesday | Wednesday          | Thursday           | Friday             | Saturday                             | Sunday     |      |
|                                 |                    |         |                    |                    |                    |                                      |            |      |
| 1                               | HHA: 09:00 - 16:00 |         | HHA: 09:00 - 16:00 | HHA: 09:00 - 16:00 | HHA: 09:00 - 16:00 | HHA: 09:00 - 16:00                   |            |      |
|                                 | Brooks, Dawn       |         | Brooks, Dawn       | Brooks, Dawn       | Brooks, Dawn       | Brooks, Dawn                         |            |      |

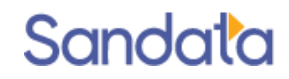

# Permanent Schedule Templates

Fill in the pattern details and 'apply changes' to save

| - Schedule Details for: Sunday, Week 1 Event #2- |            |               | _          |                 |        |                        |
|--------------------------------------------------|------------|---------------|------------|-----------------|--------|------------------------|
| -Service                                         | Time In:   | 12:33         | Miles:     | 0.00            | 0      |                        |
| нна                                              | Time Out:  | 20:33         | Supplies:  | \$0.00          | \$     |                        |
| - Event Code                                     | Bill Type: | 01- Hourly 👻  | Pay Type:  | 01- Hourly 👻    |        |                        |
| HR- Hourly                                       | Staff:     |               |            |                 |        | N 1                    |
|                                                  | Comments:  |               |            |                 |        |                        |
| *                                                |            |               |            | C               |        |                        |
| chift Course                                     |            |               | -          |                 |        |                        |
| Shirt Group                                      |            | Apply Changes | -Cancel Ch | nanges Delete T | emplat | Apply To All Templates |
| PARTNERS IN CARE No Shift V                      |            | -             |            |                 |        |                        |

Right-click on the saved template to copy to additional days

| Week | Saturday                               | Sunday 🌱                              |    | Monday                                 | Tuesday                                | Wednesday                              |
|------|----------------------------------------|---------------------------------------|----|----------------------------------------|----------------------------------------|----------------------------------------|
| 1    | HHA: 09:00 - 17:00<br>ABBOTT, MARGARET | HHA: 09:00 - 17:0<br>ABBOTT, MARGARET | )1 | HHA: 09:00 - 17:00<br>Add New Template | HHA: 09:00 - 17:00<br>ABBOTT, MARGARET | HHA: 09:00 - 17:00<br>ABBOTT, MARGARET |
| 2    |                                        |                                       |    | Delete Template                        |                                        |                                        |
|      |                                        |                                       |    | Add Week<br>Delete Week                | 3                                      |                                        |
|      |                                        |                                       |    | Сору                                   | - 0                                    |                                        |

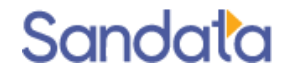

# Permanent Schedule Manual Generation

On a client by client basis, you will be able to generate schedules past the normal pattern to capture changes:

- E.g. Regular staff member tells you that she will be away for the next month, you know the replacement aide, but you only have schedules for the next 2 weeks, Generate the schedules for just that client capture the change and the system will save it
- 1. This **Generate Through** date indicates schedules exist up to that date.
- 2. To generate additional schedules (for just this client), modify the 'Generate Through' field and click the 'Schedules' Generated Through' 65/30/2015

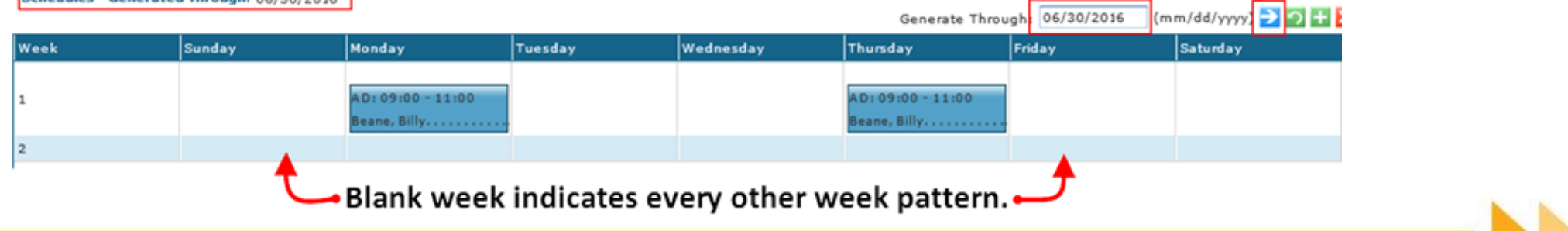

# **Demonstration - Permanent templates**

Creating Permanent Schedule Template Edit a Permanent Schedule Template

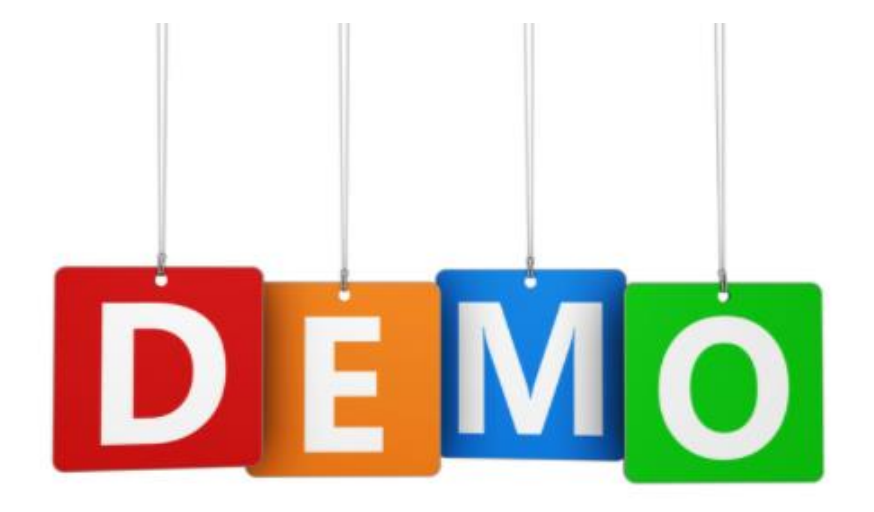

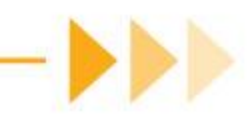

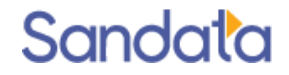

### New Events

Creating schedules is done from the New Events Screen

To access the New Events screen, hover over the Scheduling icon and then click New Events.

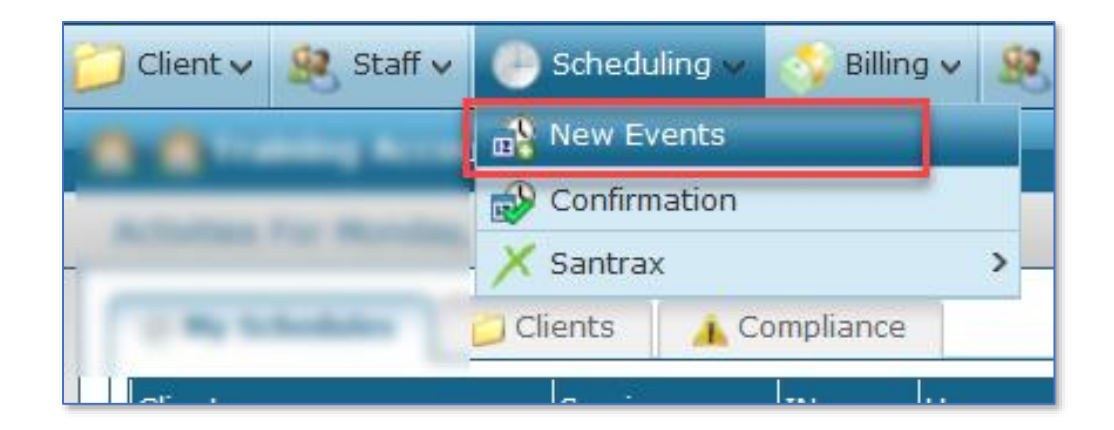

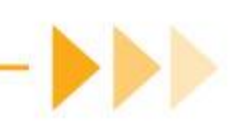

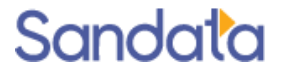

# **New Events Screen**

Information on the screen is best populated from left to right and top to bottom.

• Staff (filtered based on Service and Client

Service (including Bill and Pay Type)

• Times (military time)

- Frequency (single event, days of the week)
- Dates
- Client
- 🏹 Clear Filter 🛛 📰 Add New Events -Date(s) -\* Client(s) -Frequency O PRN Visits Date: 03/17/2021 -Single Event -Service Ordered Frequency Staff \* Service: O Recurring Every... • \* Bill Type: \* Pay Type: Days - Payor By Weekday -Times Mon Fri Bill Hrs: Tue Sat Times: Hrs: Authorizations Wed Sun Thu -\* Event Code(s)  $+ \times$ uth Ref No Service Remaining Begin Date End Date Limit Max ZZ-Default (Modifierspecified in billing) - Comments Status, Company, Etc. Status: 01- Pending \* Location: \* Company: 01- Patients Home PoS: \* Shift Group: PoS Direction: O To O From O N/A

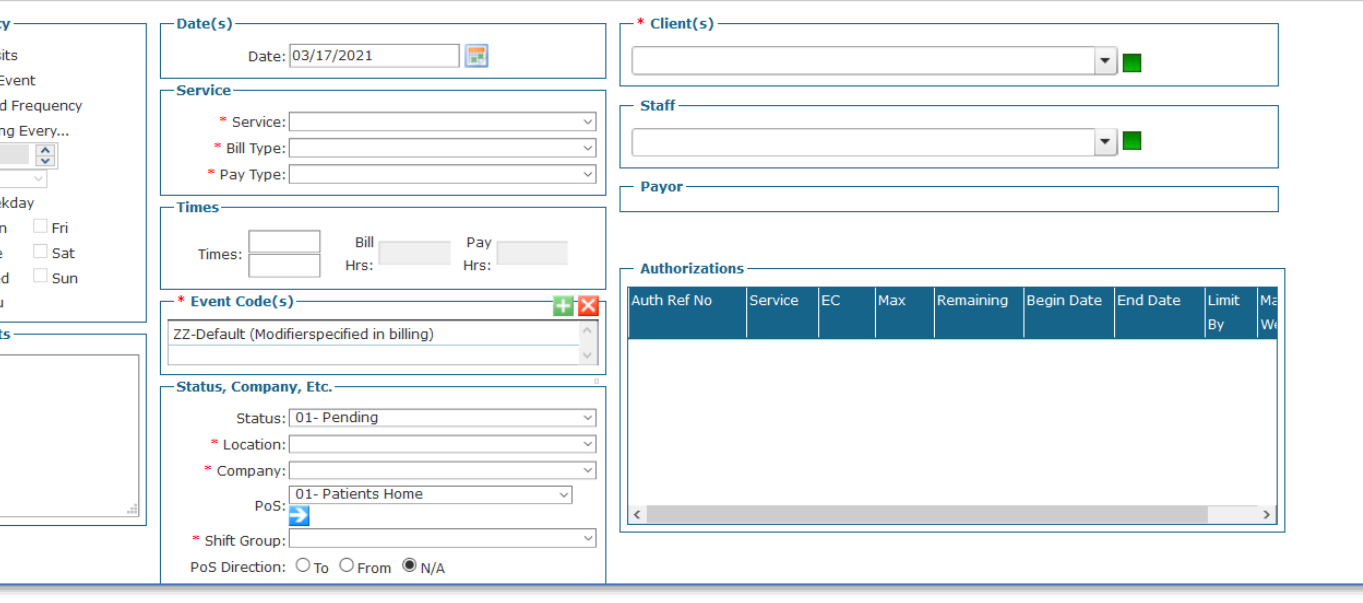

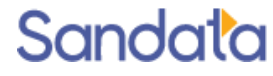

- 1. Select the Frequency
- 2. Select the date or date range to be scheduled

| - Frequency         |
|---------------------|
| O PRN Visits        |
| Single Event        |
| O Ordered Frequency |
| O Recurring Every   |
| 0                   |
| Days ~              |
| O By Weekday        |
| Mon Fri             |
| Tue Sat             |
| Wed Sun             |
| Thu                 |
|                     |

| Date(s) | Begin: 03/17/2021 |
|---------|-------------------|
|         | End: 03/29/2021   |

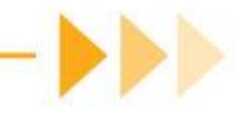

- 3. Select a **Client** (Service, Bill type and Pay type will populate).
  - Type the name into the Client field.
  - Click the status square next to the field to use the Advanced Search option.

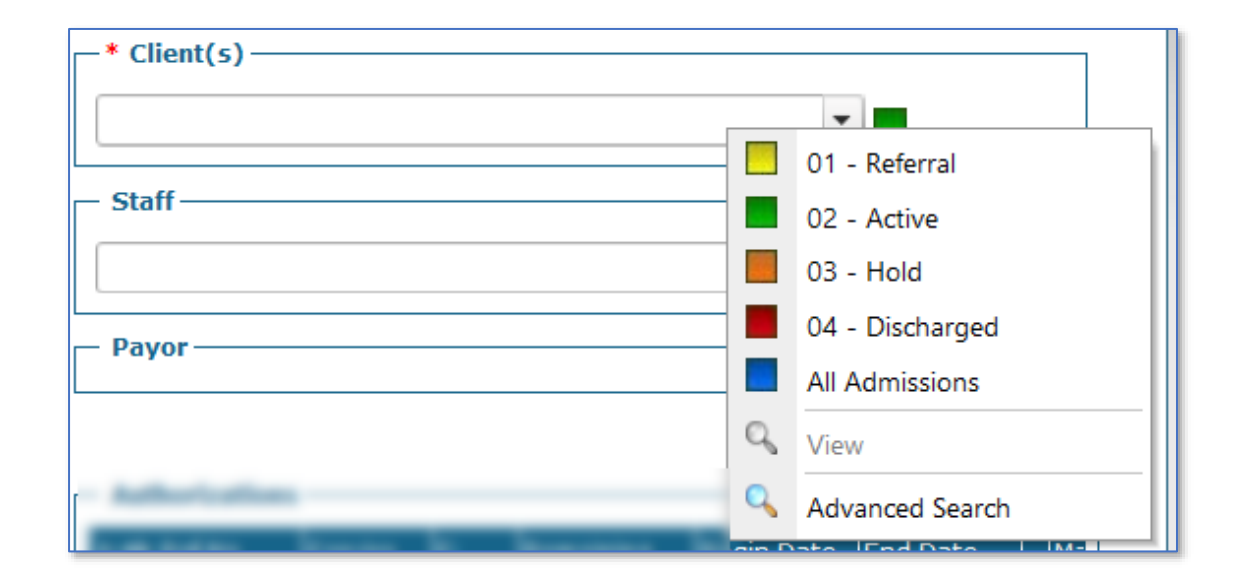

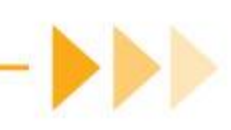

- 4. Select a **Staff** (caregiver)
  - ▶ Type the name into the Staff field.
  - The Staff field can be left blank if the caregiver has not yet been identified.
  - Click the status square next to the field to use the Advanced search options.

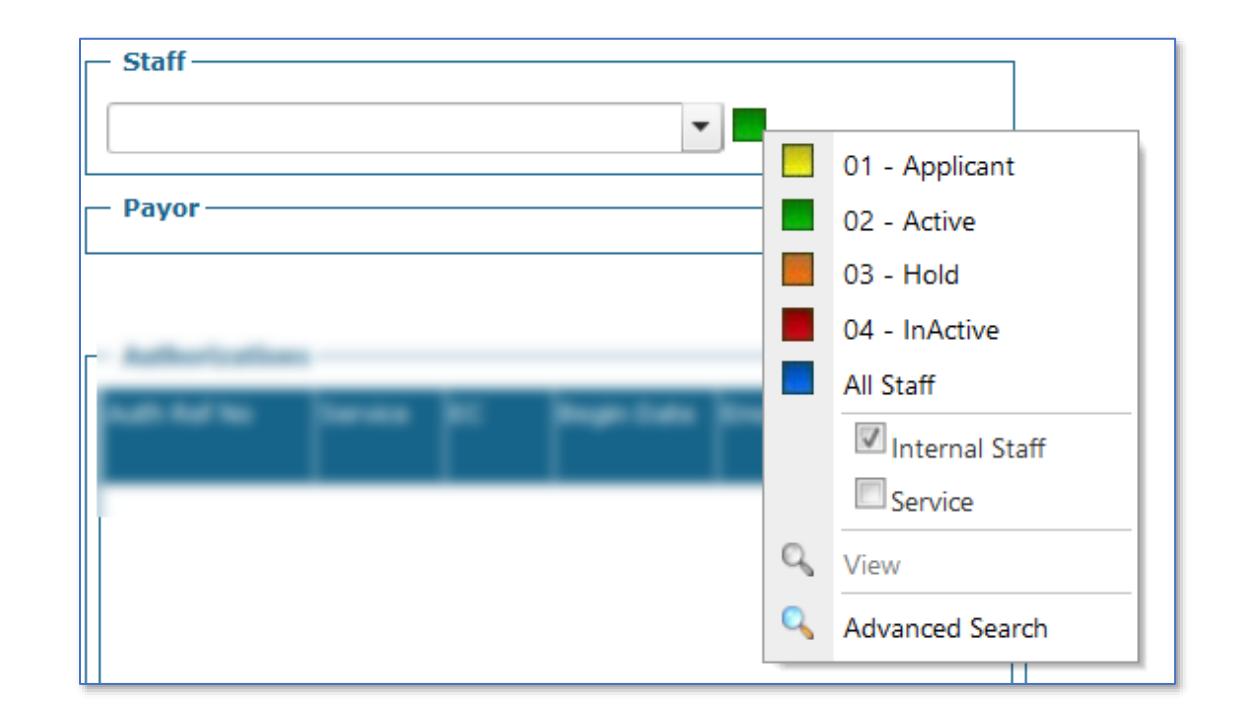

- 5. Enter the start and end times.
- 6. Enter the Event Code, if needed, selecting the Event Code matching the authorization.
- 7. Remove unwanted Event Codes by selecting and clicking the red X to remove.

| Times—     |             |                   |      |        |
|------------|-------------|-------------------|------|--------|
| Timosu     | 08:00       | Bill              | Pay  |        |
| nines.     | 14:00       | Hrs:              | Hrs: |        |
| -* Event C | ode(s)      |                   |      | + ×    |
| ZZ-Default | (Modifiersp | ecified in billir | ng)  | ^      |
|            |             |                   |      | $\sim$ |

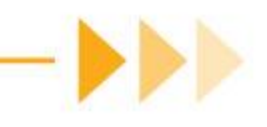

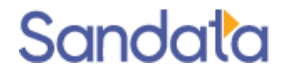

8. After all options have been set, click **Add** to preview the schedules.

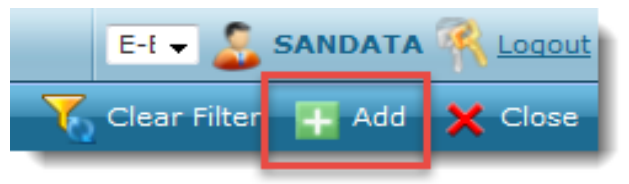

Boxes next to schedule line indicates if schedules have conflicts (e.g. selected staff has overlapping assignment)

| Date         | Client        | Staff          | Service | EC          | IN    | оит   | тΖ | Duration | Status      |
|--------------|---------------|----------------|---------|-------------|-------|-------|----|----------|-------------|
| 2/5/2018-Mon | Adams, Arthur | Bartlett, Jedd | нна     | DEF-Default | 10:00 | 15:00 |    | 5        | 01- Pending |
| 2/7/2018-Wed | Adams, Arthur | Bartlett, Jedd | нна     | DEF-Default | 10:00 | 15:00 |    | 5        | 01- Pending |
| 2/8/2018-Thu | Adams, Arthur | Bartlett, Jedd | нна     | DEF-Default | 10:00 | 15:00 |    | 5        | 01- Pending |

9. If there are *no* conflicts, click **Commit** to save schedules to the database.

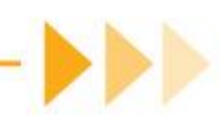

### **Demonstration - New Events**

Creating Schedules Checking for Conflicts Committing Schedules

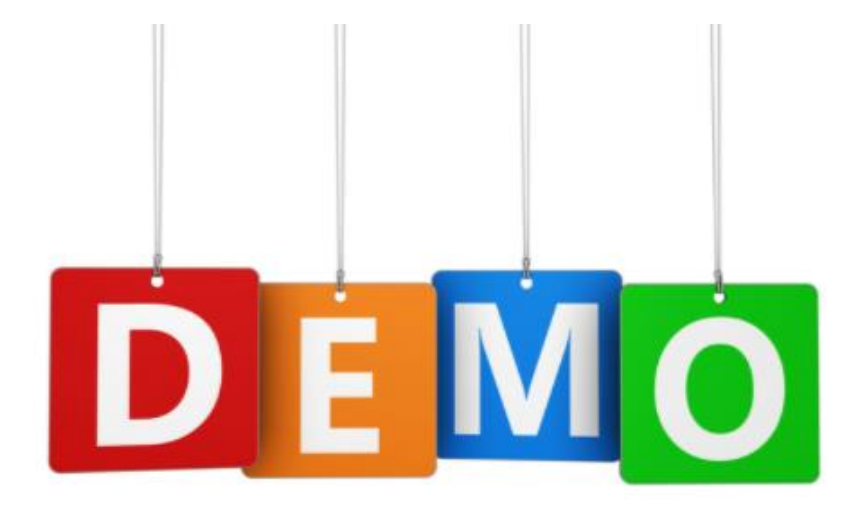

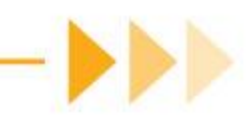

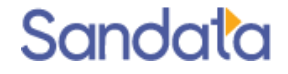

# **Editing Schedules**

# Individual Schedule Edit - Times

- Opening the Schedule Detail allows for editing the individual schedule.
- To adjust the schedule time, update the Proposed Time fields and Save.

| Schedule Detail                                               |                                        |  |
|---------------------------------------------------------------|----------------------------------------|--|
| General Scuments:0 🗞 Call Log:0 😵 Tasks:0                     | Authorizations                         |  |
| General                                                       | - Status                               |  |
| Date: 03/30/2021 - Tue                                        | Status: 01- Pending                    |  |
| Service: 17HC- Personal Assist Srvcs                          | Cancel:                                |  |
| Company: Acme Homecare 🗸 🗸                                    | - Times                                |  |
| Location: New York                                            | Proposed: 07:00 13:00 = 6 hrs P/T: P 🔻 |  |
| PoS:                                                          | Santrax: 6 hrs                         |  |
| Shift Group: New York No Shift 🗸 🗸                            | Adjusted: 07:00 13:00 = 6 hrs          |  |
| PoS Direction: O To O From O N/A                              | Associated Totals                      |  |
| Event Code(s)P/T:- p ▼+×-                                     | Carfare: \$0.00 TT Estimate            |  |
| EC1- Special                                                  | Miles: 0.00 🗘 TT Bill: 0 🗘             |  |
| Comments                                                      | TT Pay: 0                              |  |
| <u>.</u>                                                      |                                        |  |
|                                                               |                                        |  |
| Jane, Mary - NYCO201517-MCD                                   |                                        |  |
| Jane, Mary Bill As: 01- Hourly V Override                     |                                        |  |
| Event Type Quantity Rate                                      | Bill Amt Copay Status                  |  |
| EC1 V 01 - Hourly V 0.00 \$0.                                 | 00 \$0.00 01 - Pending 🗸               |  |
|                                                               |                                        |  |
|                                                               |                                        |  |
|                                                               |                                        |  |
|                                                               |                                        |  |
| Bryant, Jean - 000012081-HHA                                  |                                        |  |
| Bryant, Jean 💌 🛛 P/T: 🛛 💌 Pay As: 01- Hourly 🗸 🗌 Override 🕂 🗙 |                                        |  |
| Event Type Quantity Status                                    |                                        |  |
| EC1 🗹 01 - Hourly 🗸 6.00 01 - Pending 🗸                       |                                        |  |
|                                                               |                                        |  |
|                                                               |                                        |  |
|                                                               |                                        |  |
| 🦻 🖵 Save Close                                                |                                        |  |
|                                                               |                                        |  |

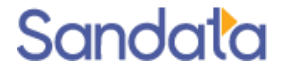

# Individual Schedule Edit – Changing Caregiver

To change the scheduled caregiver:
 1. Change the status to Cancelled.

| 🕘 Schedule Detail                            |                               |
|----------------------------------------------|-------------------------------|
| General S Documents:0 S Call Log:0 S Tasks:0 | Authorizations                |
| General                                      | - Status                      |
| Date: 03/30/2021 - Tue                       | Status: 01- Pending 🗸 🗸 🗸 🗸 🗸 |
| Service: 17HC- Personal Assist Srvcs         | Cancel: 01- Pending           |
| Company: Acme Homecare                       | Times - 02- Confirmed         |
| Location: New York                           | Prope 03- In-Process          |
| PoS:                                         | Sar 04- Closed                |
| Shift Group: New York No Shift 🗸 🗸           | Adju                          |
| PoS Direction: O To O From O N/A             | 10- Cancelled                 |
| -Fvont Code(s)                               |                               |

2. Click the arrow next to the *Cancel* field, choose the appropriate reason code and click Save.

| 🕘 Schedule Detail                        |                                        |
|------------------------------------------|----------------------------------------|
| General Socuments:0 Scall Log:0 Stasks:0 | Authorizations                         |
| General                                  | Status                                 |
| Date: 03/30/2021 - Tue                   | Status: 10- Cancelled                  |
| Service: 17HC- Personal Assist Srvcs     | Cancel:                                |
| Company: Acme Homecare                   | - Times                                |
| Location: New York                       | Proposed: 07:00 13:00 = 6 hrs P/T: P - |
| PoS:                                     | Santrax: 6 hrs                         |
| Shift Groups New York No Shift V         |                                        |

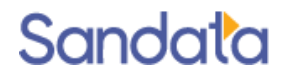

# Individual Schedule Edit – Changing Caregiver

3. Click **OK** when prompted to Clone the schedule to Reassign it

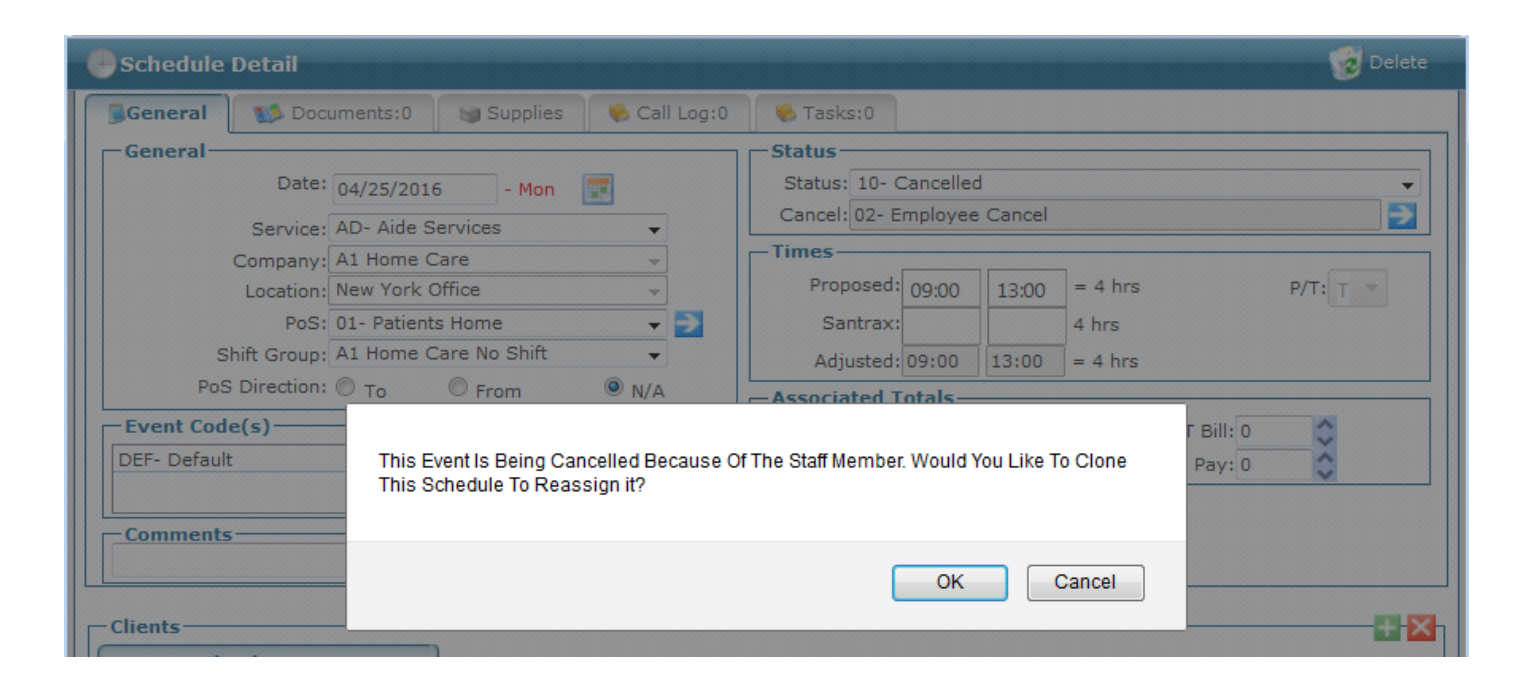

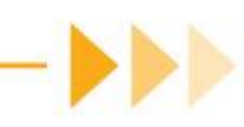

# Individual Schedule Edit – Changing Caregiver

4. Click **OK** to view the new schedule to add the replacement caregiver and click **Save**. – OR –

Click **Save** without selecting a replacement caregiver if not yet known.

| Schedule Detail                                                                                                    |                                                                                                    |  |
|----------------------------------------------------------------------------------------------------|----------------------------------------------------------------------------------------------------|--|
| General 🚯 Documents:0 帴 Call Log:0 🔖 Tasks:0                                                                                                    | Authorizations                                                                                                    |  |
| General       Date: 03/30/2021       - Tue       Image: Company: Company: Acme Homecare         Service:       1021Z- Personal Care Services       ✓         Company:       Acme Homecare       ✓         Location:       New York       ✓         PoS:       ✓       ✓         Shift Group:       New York No Shift       ✓         PoS Direction:       ○       From       N/A         Event Code(s)       P/T:-       P       ✓       ✓         ZZ- Default (Modifierspecified in billing)       △ | Status         Status:         01- Pending         Cancel:         Times         Proposed:       07:00         09:00       = 2 hrs         Proposed:       07:00         Santrax:       2 hrs         Adjusted:       07:00         Osciated Totals         Carfare:       \$0.00         Miles:       0.00         TT Estimate         TT Pay:       0 |  |
| Save Close                                                                                                    |                                                                                                    |  |

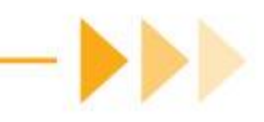

# Individual Schedule Edit – Quick Cancel

To cancel a schedule due to a client reason:

1. Change the schedule status to **Cancelled**.

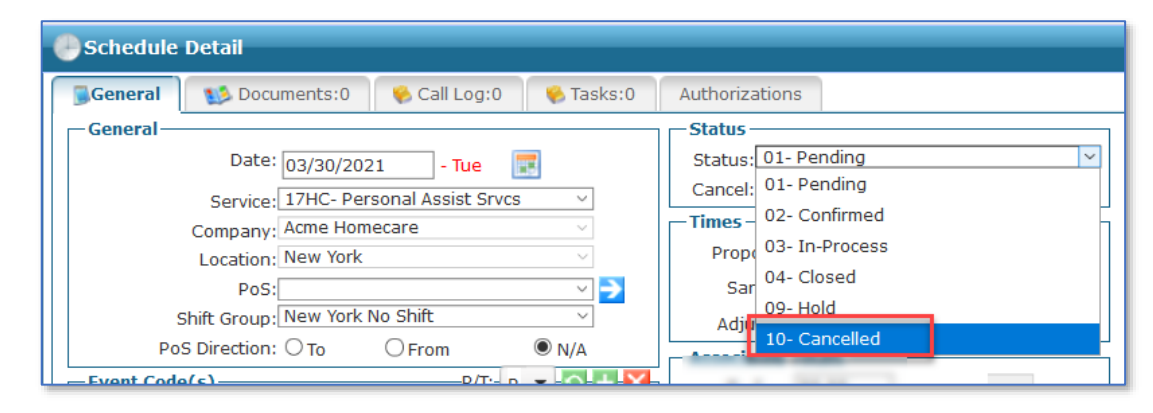

2. Click the arrow next to the *Cancel* field, select the appropriate reason code and click Save.

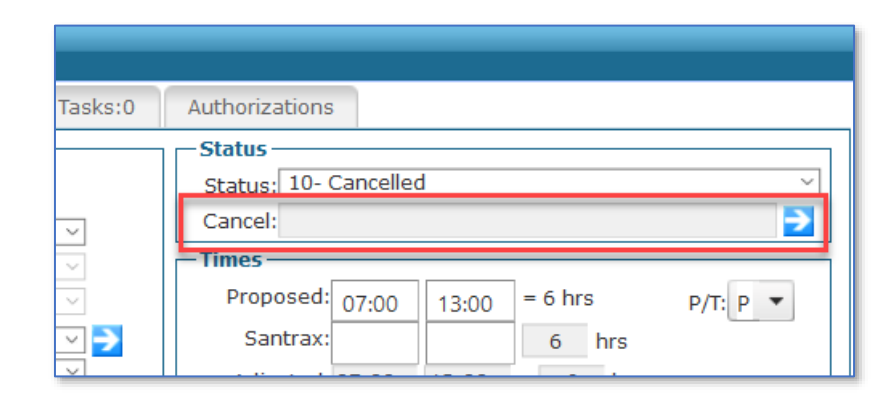

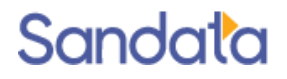

### Mass Edit – Times, Staff, Event Codes, Status

Allows for quick editing of schedules individually or as a group.

- Use the filters to focus on the schedules that need to be updated.
- Right-click on schedules and choose Select All or click the schedules to be edited. (Ctrl + click to select multiple).
- Right-click again and choose Mass Edit
- Mass Edit options displayed are: Times, Staff, Event Codes, Bill Type or Pay Type.
- Select the appropriate choice and follow the wizard.

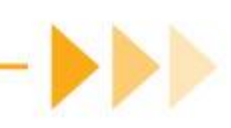

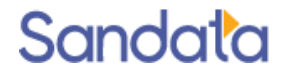

# Mass Edit

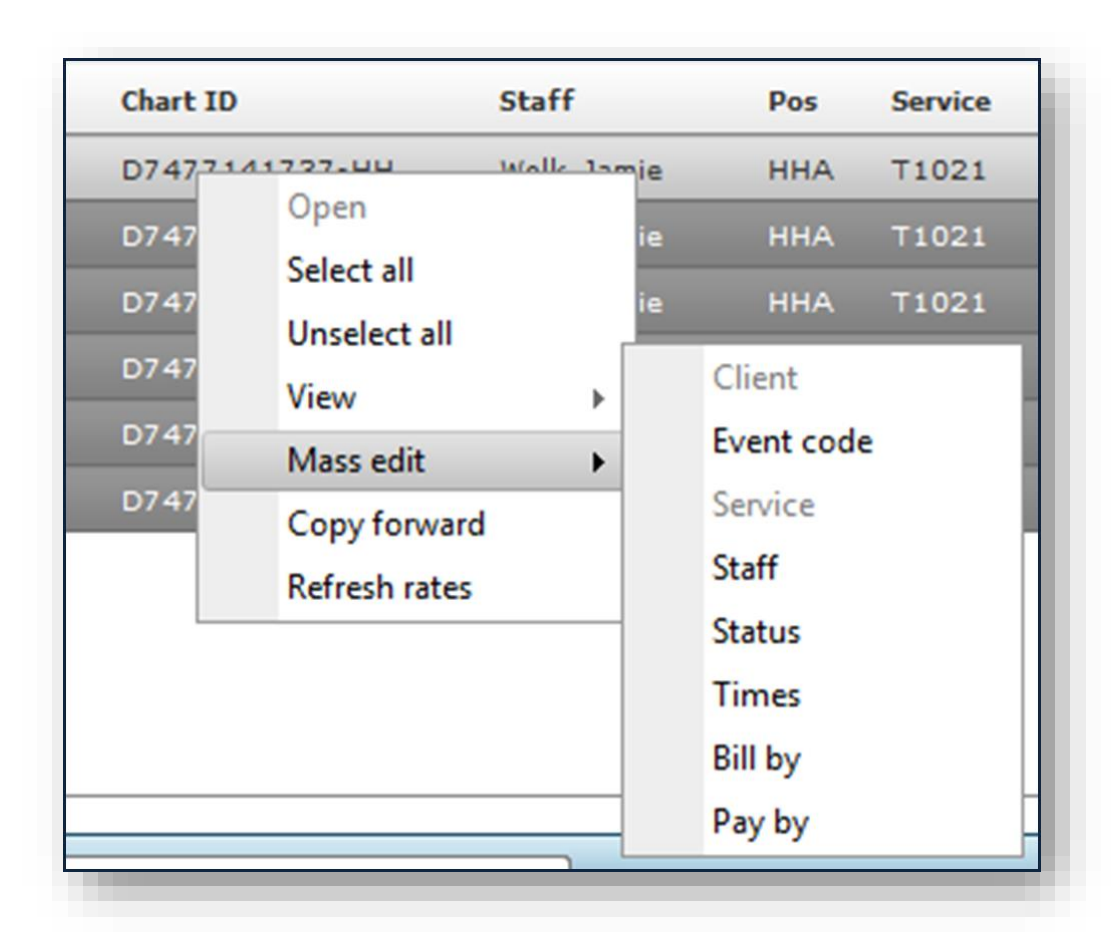

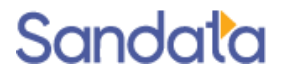

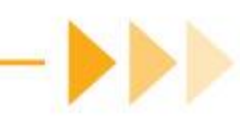

# Mass Edit - Service

- > The Service for schedules can also be edited as a group instead of individually
- From the Scheduling Overview screen, use the filters to identify the schedules to be edited.
- The current Service must be selected as one of the filter options
- Once the schedules are displayed, right-click to 'Select All.
- Right-click again and choose Mass Edit > Service.
- Select the new service, click Save and choose the appropriate reason for the change.

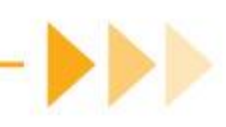

# Schedules and Client Status

Changing a client's status to **Hold** or **Discharged** will cancel previously scheduled encounters.

- Schedules will be cancelled from the effective date forward.
- Staff will be removed and available for re-assignment

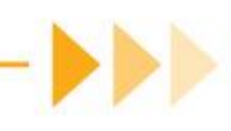

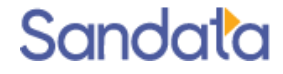

# Schedules and Client Status

Changing a client's status from **Hold** to **Active** will reactivate previous cancelled schedules.

- Schedules can be rebuilt based on any new or revised authorizations.
- If existing schedules are changed from **Cancelled** to **Pending** status (with Mass Edit), staff will be blank.

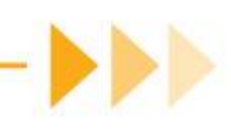

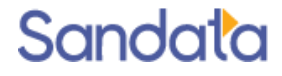

# DEMONSTRATION - EDIT SCHEDULES

Mass Edit Tool

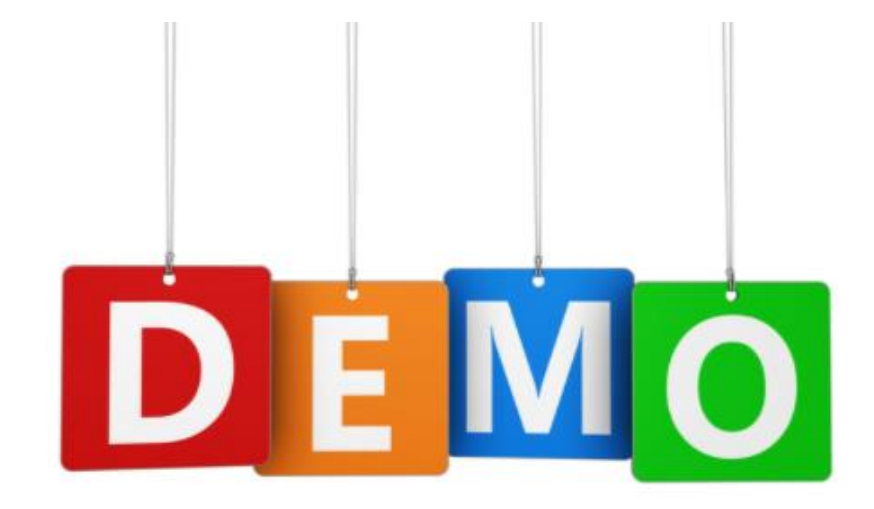

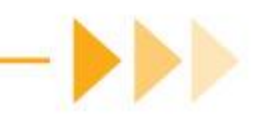

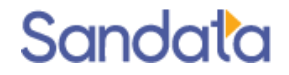

# What You Have Learned

- Accessing the Scheduling Overview screen
  - Search Filters, Sorting, and Status colors
  - Opening and viewing the Schedule Detail
- How to create new schedules
  - Permanent Template
  - New Events
- Editing individual schedules
- Using Mass Edit for quick editing of a group of schedules

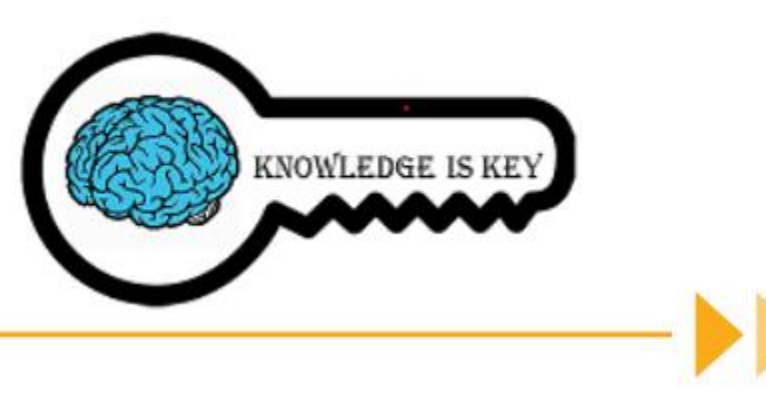

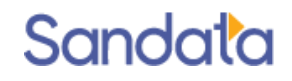

### Questions...

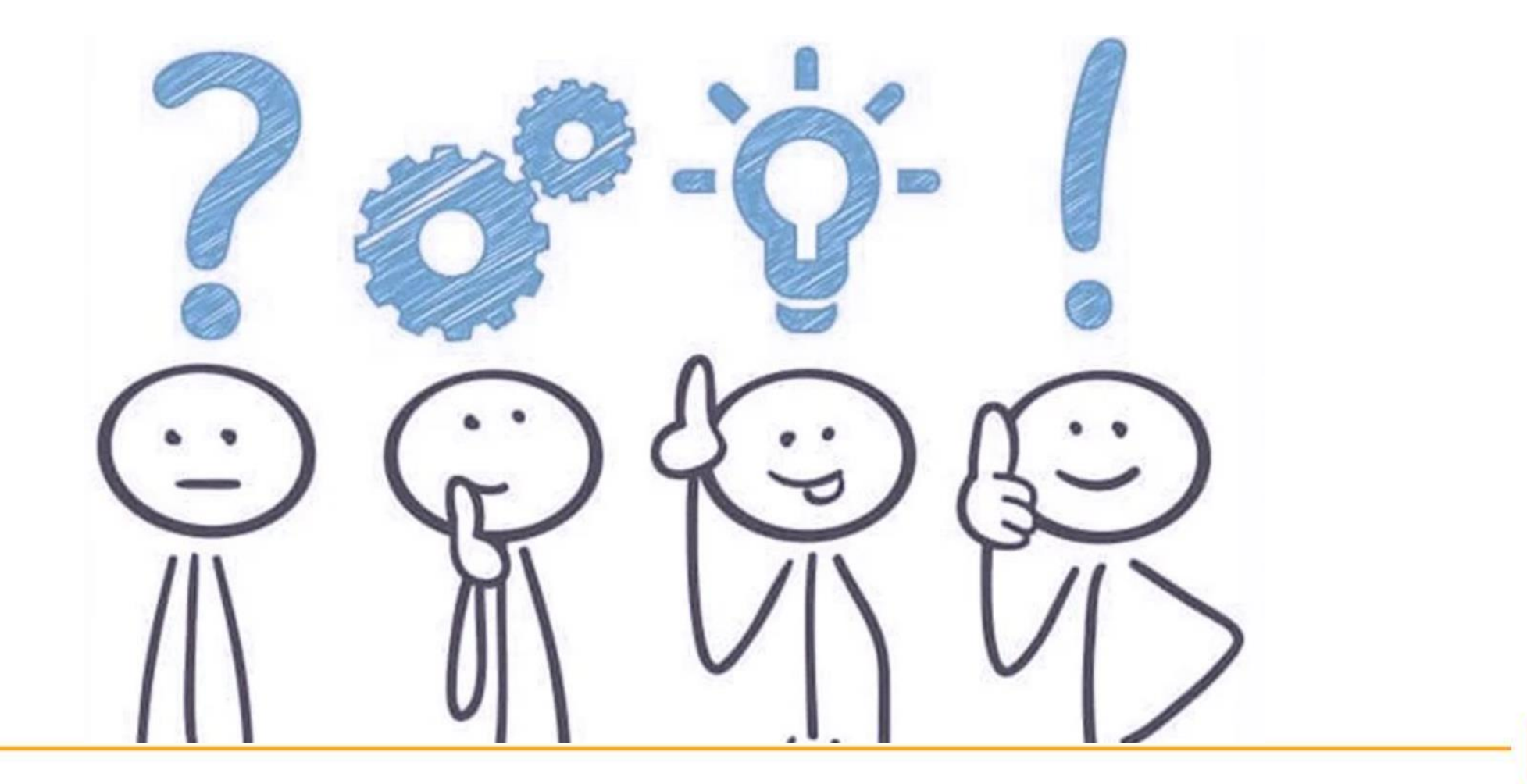

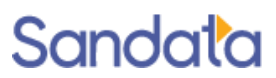

### How to Stay Connected

Website

www.ctdssmap.com

Email ctcustomercare@sandata.com

**Telephone** 1-855-399-8050

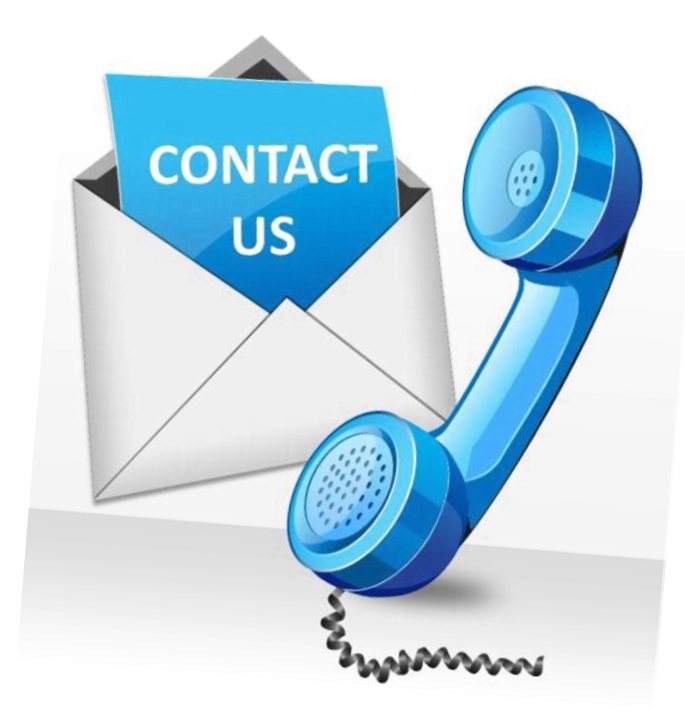

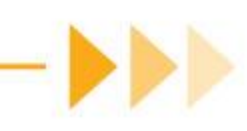